# Bloomberg

# **Bloomberg Terminal Access**

Guide de connexion à distance au Terminal Bloomberg

HEC Montréal FINANCIÈRE BANQUE NATIONALE

Dans le cadre de vos cours de finance, vous serez amenés à utiliser une machine virtuelle (VM) sur laquelle Bloomberg à distance sera disponible. Pour ce faire vous devez utiliser un client (**VMware Horizon client**). La procédure d'installation du client est décrite dans les pages suivantes.

Une fois que le **VMware Horizon client** est installé sur votre poste, afin de vous connecter à Bloomberg, vous devez suivre la procédure suivante :

- 1- L'étudiant **DOIT**, en premier lieu, vérifier quel opérateur est disponible via le calendrier de la salle : <u>https://www.hec.ca/salledesmarches/index.html</u>.
- 2- L'étudiant **DOIT** ensuite contacter l'opérateur en charge via Microsoft Teams afin que celui-ci lui **attribue un serveur de connexion à distance** (ex. : 11752), **un login et mot de passe Bloomberg**.
- 3- Une fois le serveur attribué, il faudra se connecter dans le poste via le VMware Horizon client en utilisant les identifiants exactement comme à la salle des marchés :

Username : .\etudiant Mot de passe : HEC

Une fois connecté, il n'y a plus qu'à cliquer sur l'icône Bloomberg. Les identifiants pour se connecter sur Bloomberg seront donnés par l'opérateur en charge.

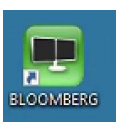

<u>Note</u>: pour accéder à la VM de l'extérieur du réseau HEC, vous devez installer le VPN Étudiant disponible au lien suivant :

https://confluence.hec.ca/pages/viewpage.action?pageId=46596735.

#### Procédure d'installation du VMware Horizon client sur MAC

#### Téléchargement et installation du client

Télécharger le client : <u>http://blogue.hec.ca/telechargements/client\_horizon\_mac.zip</u> Dézipper le fichier sur le bureau puis ouvrir le fichier .DMG et cliquer sur Accepter.

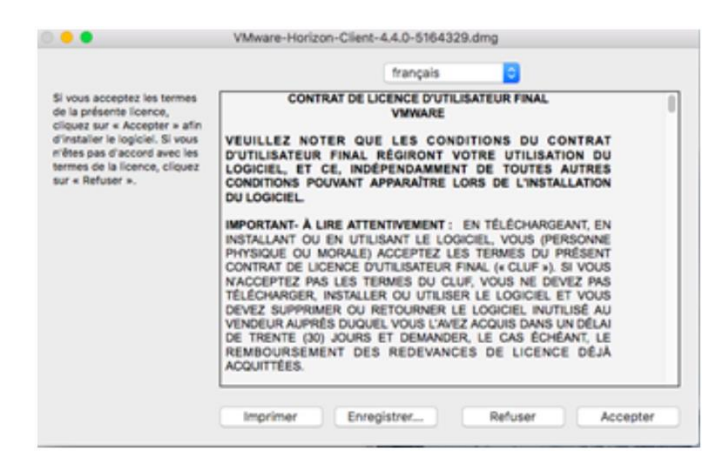

Prendre l'icône VMware Horizon Client.app et le glisser dans Applications.

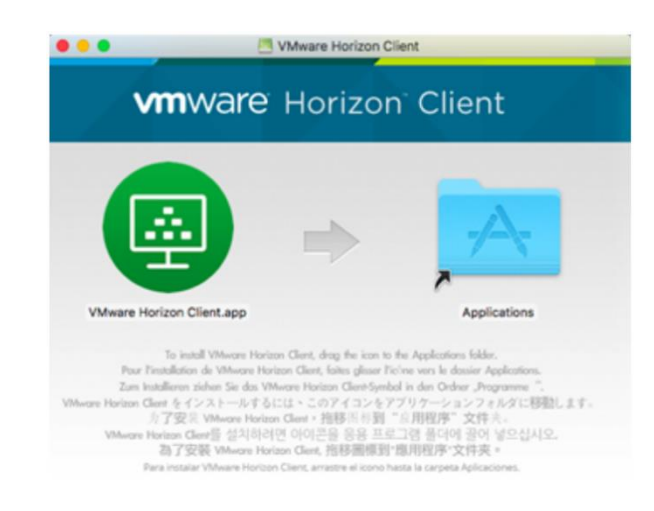

Aller dans Applications, Double-Cliquer sur VMware Horizon Client.app.

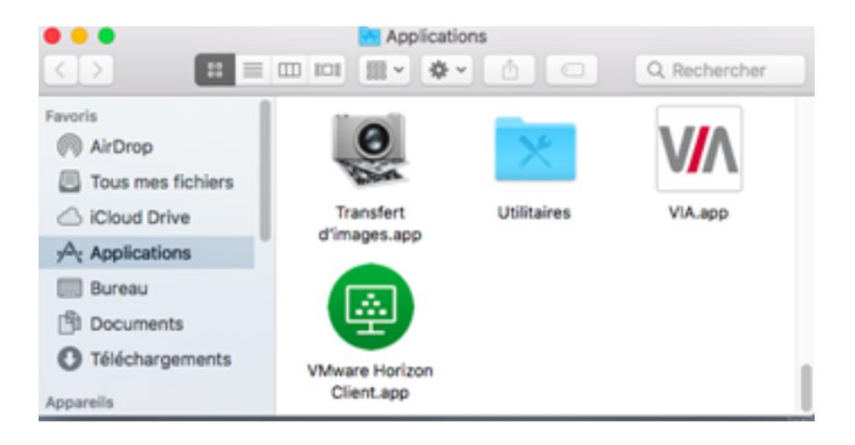

Taper arwen.hec.ca

| τ.,     |                                             |
|---------|---------------------------------------------|
| Nouveau | VMware Horizon Client                       |
| serveur | vmware Horizon                              |
|         |                                             |
|         |                                             |
|         | Entrez le nom du Serveur de connexion View. |
|         | tauriel.hec.ca                              |
|         | Toujours se connecter au lancement          |
|         |                                             |
|         | Annuler Secondar                            |

Entrer votre matricule et mot de passe HEC.

| tauriel.hec.ca | vmware Horizon                    |
|----------------|-----------------------------------|
|                | Serveur : 🕐 https://aurist/hoc.ca |
|                | Mot de passe :<br>Domaine : HEC   |
|                | Annuler Connexion                 |
|                |                                   |

La VM devrait s'ouvrir et démarrer en mode plein écran. Pour revenir en mode fenêtre appuyer Ctrl+Cmd+F.

L'étudiant verra ensuite la fenêtre suivante où il pourra voir les postes disponibles.

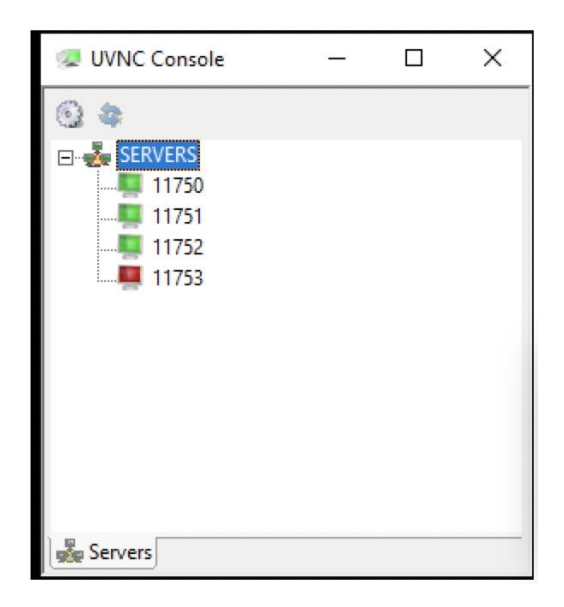

#### Procédure d'installation du VMware Horizon client sur WINDOWS

#### Téléchargement et installation du client

Télécharger le client : <u>https://blogue.hec.ca/telechargements/Client Horizon.zip</u> Dézipper et double-cliquer sur « Vmware Client Horizon.exe ».

Pour l'installation du client VMWare Horizon, cliquer sur Installer.

| Installation - Vmware Client Horizon                                                                                   |                      | •     |
|----------------------------------------------------------------------------------------------------|----------------------|-------|
| Prêt à installer<br>L'assistant dispose à présent de toutes les informations p<br>Client Horizon sur votre ordinateur. | our installer Vmware |       |
| Cliquez sur Installer pour procéder à l'installation.                                                                  |                      |       |
|                                                                                                    |                      |       |
|                                                                                                    |                      |       |
|                                                                                                    |                      |       |
|                                                                                                    |                      |       |
|                                                                                                    |                      |       |
|                                                                                                    |                      |       |
|                                                                                                    | Installer Ar         | muler |

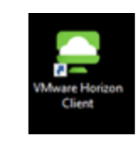

Double-cliquer sur VMware Horizon Client sur le bureau.

À l'ouverture de client Horizon, taper le matricule et le mot de passe.

| - 0                    | >                               |
|------------------------|---------------------------------|
| 🕞 https://arwen.hec.ca |                                 |
| MATRICULE              |                                 |
|                        |                                 |
| top for                |                                 |
|                        | https://arwen.hec.ca  MATRICULE |

Cliquer sur l'icône laboratoires pour accéder à la VM.

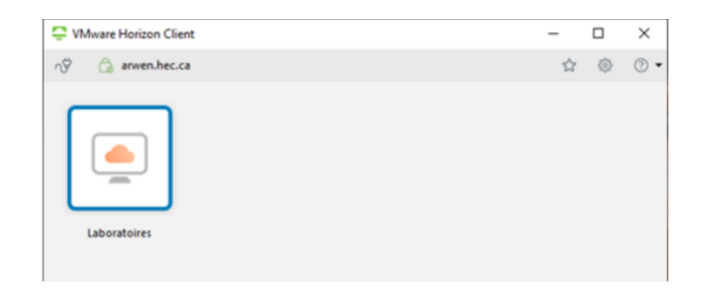

Avec le bouton de droite, cliquer sur paramètres et cocher la case "Se connecter automatiquement à ce poste de travail".

|                    |                                                                                                    |   |   |   |   | SVMware Horizon Client                                                                                   |                 |                                                              |
|--------------------|----------------------------------------------------------------------------------------------------|---|---|---|---|----------------------------------------------------------------------------------------------------|-----------------|--------------------------------------------------------------|
|                    |                                                                                                    |   |   |   |   | VMware Blast     Audio/Vidéo en tem     Audio/Vidéo en tem     Partage     Géolocalisation     Accourcis | Connecter via : | RDP Microsoft (valeur par défaut) v<br>Tous les moniteurs v  |
| C VMware Horizon C | lient                                                                                                    |   | - |   | × | 🚍 Laboratoire Lachute                                                                                    | Autoriser la mi | sutomatiquement a ce poste de travail                        |
| n arwen.he         | c.ca                                                                                                    |   |   | 0 | • |                                                                                                    | Synchroniser    | sutomatiquement pavé numérique, touches défil. et verr. maj. |
| Laboratoire Lact   | Lancer<br>Fermer la session<br>Afficher<br>Paramètres<br>Créer un raccourci sur le Bureau<br>Ajouter au menu Démarrer<br>Marquer comme favori | > |   |   |   |                                                                                                    |                 | OK Annuler Appliquer                                         |

Par défaut la fenêtre VMware est en plein écran, on peut l'avoir aussi fenêtré. En haut, il y a un bouton qui permet de connecter une clé USB. Il y a 2 options, connecter automatiquement au démarrage et connecter automatiquement à l'insertion.

L'étudiant verra ensuite la fenêtre suivante où il pourra voir les postes disponibles.

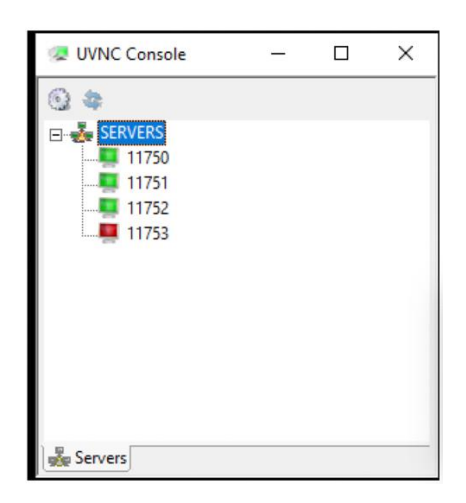

Pour plus d'information, voir :

- MAC : <u>https://confluence.hec.ca/display/DTIKB/Installation+client+VMWare+Horizon+</u> <u>pour+MAC</u>
- WINDOWS : <u>https://confluence.hec.ca/display/DTIKB/Installation+client+VMWare+Horizon+</u> <u>pour+Windows</u>

Ou contacter un opérateur via Teams durant les heures d'ouverture : salledesmarches@hec.ca